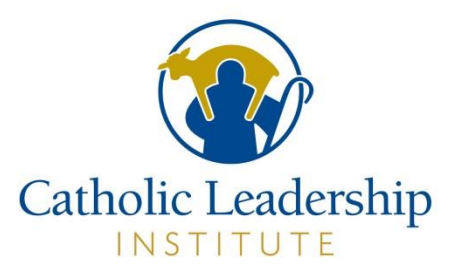

## CALLED FOR MORE PRIESTS ACCESS TO PORTAL

### **Table of Contents**

| Accessing the Called For More Portal the First Time      | 2  |
|----------------------------------------------------------|----|
| Completing Your Priest Profile                           | 5  |
| Accessing the Called For More Portal After Account Setup | 14 |
| General User Questions                                   | 15 |

This document provides instructions for accessing and using the Called For More Portal to complete your Priest Profile. If at any time you need assistance with the Portal, please email <u>onlinesupport@catholicleaders.org</u>.

It is recommended that you use Chrome, Microsoft Edge or Mozilla Firefox as your browser; Internet Explorer does not work. If you are on a Mac or Apple device, you can use Safari.

### Accessing the Called For More Portal the First Time

Open the email you received from the Catholic Leadership Institute Portal and click on the link in the email or copy and paste into your web browser.

This screen will appear:

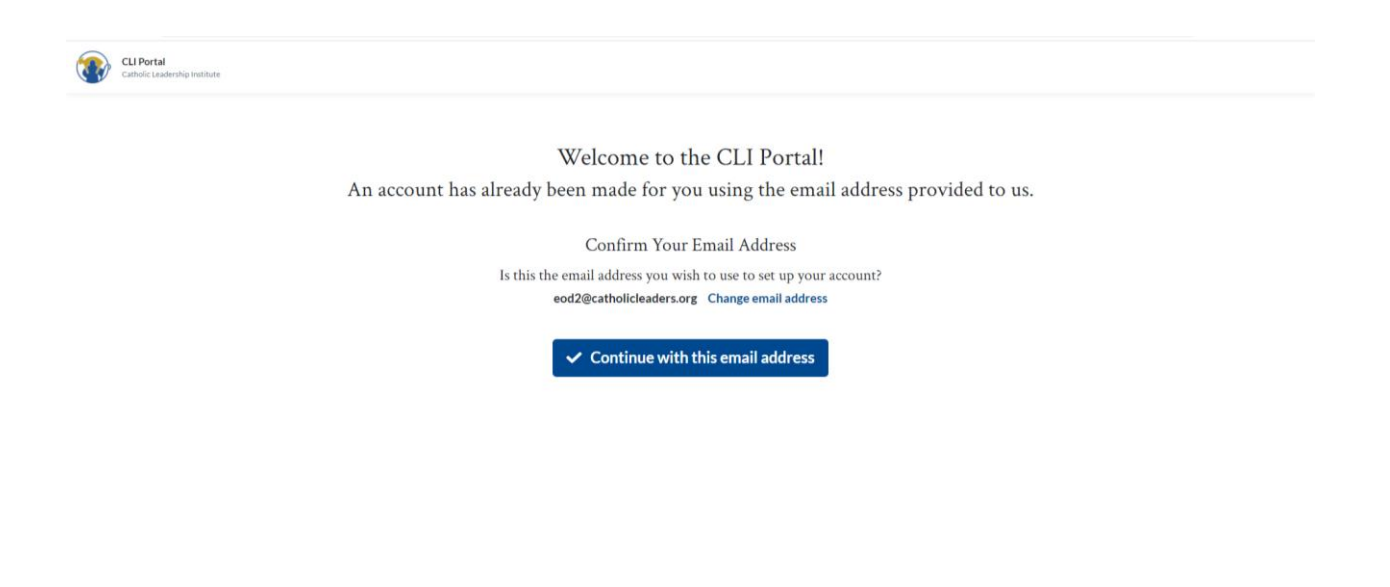

If the email address is correct, click on Continue with this email address. This screen will appear:

| CLI Portal<br>Catholic Leadership Institute |                             |                                   |                     |  |
|---------------------------------------------|-----------------------------|-----------------------------------|---------------------|--|
|                                             | We                          | elcome to the CLI Portal!         |                     |  |
|                                             | An account has already been | made for you using the email addr | ess provided to us. |  |
|                                             |                             | Set Your Password                 |                     |  |
|                                             |                             | Set a password for your account.  |                     |  |
|                                             | Email Address               | eod2@catholicleaders.org          |                     |  |
|                                             | Password                    | Password                          | ۲                   |  |
|                                             | Confirm Password            | Password                          | 0                   |  |
|                                             |                             | Go back Go back                   |                     |  |

Type in a password and click on Set password.

The password requirements are specific and must meet the following standards: at least eight characters, including one lowercase and one uppercase letter, one number, and one special character (! @ # \$ or %). **Only** the special characters listed are accepted (so you **cannot** use a ?, &, or \*) nor are spaces accepted

| This screen | will | appear: |
|-------------|------|---------|
|-------------|------|---------|

| CLI Portal<br>Catholic Leadership Institute |                                                                                                    | i   |
|---------------------------------------------|----------------------------------------------------------------------------------------------------|-----|
|                                             |                                                                                                    |     |
|                                             | Email Address                                                                                                  |     |
|                                             | Password                                                                                                    |     |
|                                             | Forgot password?                                                                                               | ATE |
|                                             | Log in                                                                                                    |     |
|                                             | If you need assistance logging in, contact<br>onlinesupport@catholicleaders.org                                |     |
|                                             | By logging in, you agree to the Catholic Leadership Institute<br>Portal Terms and Conditions (version 1.07) 🗹. |     |
|                                             | Test Parish Leader Survey - Test Peer Survey - Test Priest<br>Invite - Test Priest Password Reset              |     |
| LSX)                                        |                                                                                                    |     |

Enter your username (email address) and your password and click on Log in. This screen will appear:

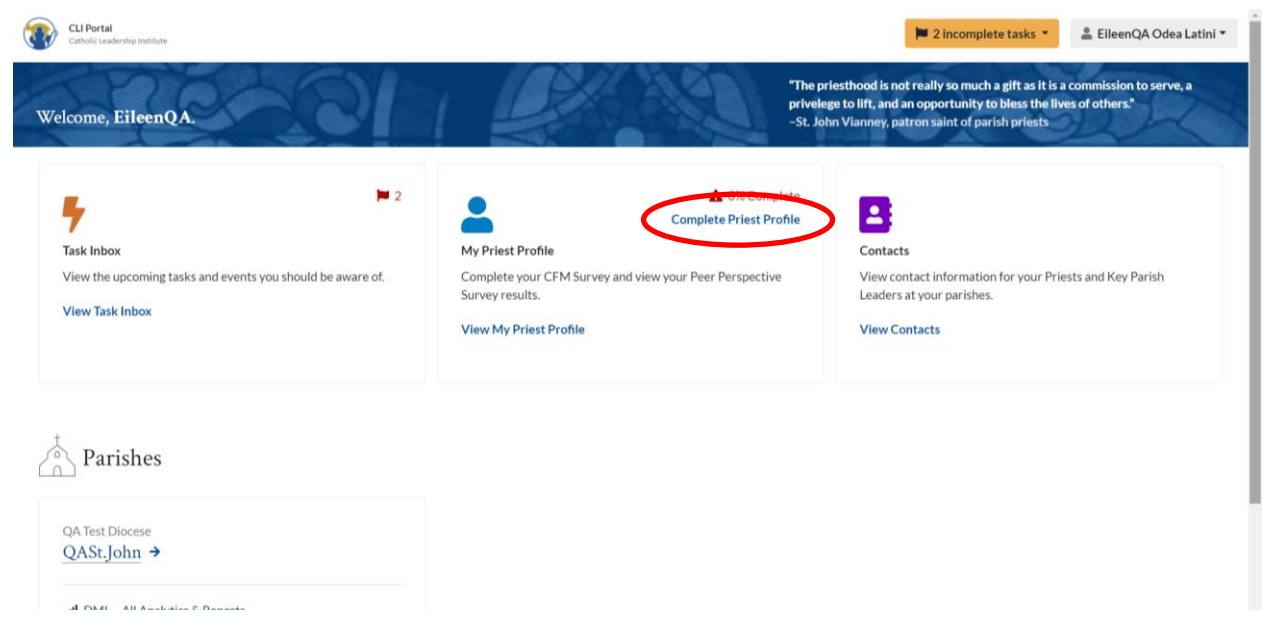

Click on Complete Priest Profile. This screen will appear:

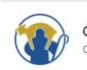

# Great! First things first.

We are looking forward to ministering with you and look forward to providing you with a fruitful experience. The short video below outlines a few of our hopes for this project.

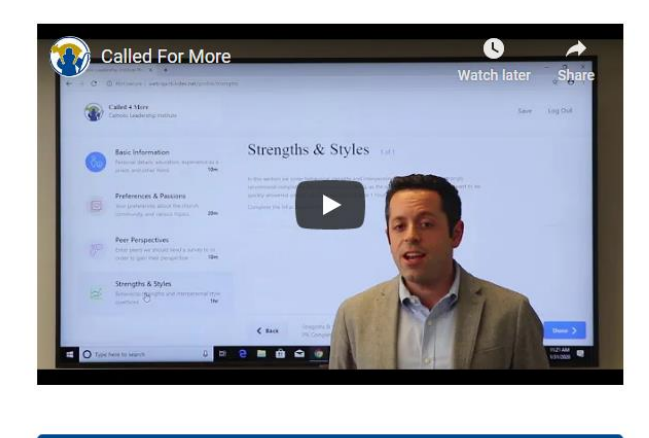

Got it. Let's get started!

You should watch the video.

Then click on Got it. Let's get started! This screen will appear:

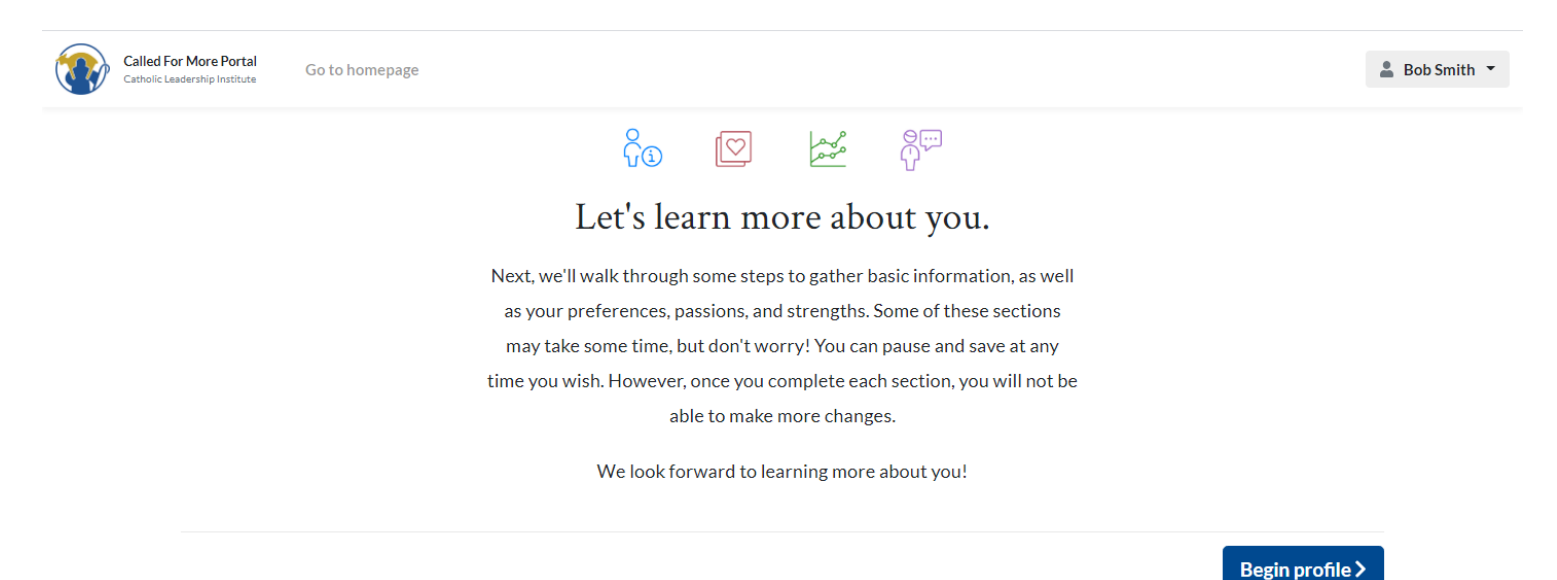

Click on Begin profile.

## **Completing Your Priest Profile**

The Called For More Priest Profile consists of 4 sections:

- **Basic Information:** This section asks for some biographical information that makes sure the diocese has your accurate ordination year, assignment history, and most importantly certifications and experiences you have had that may provide more insight into your giftedness as a priest.
- **Preferences & Passions:** This section asks you to rank or prioritize some things that are important to you about ministry and the way you approach it. There are no right or wrong answers. We are trying to understand what brings you joy and how you approach ministry. We also want to understand your perception of what your strengths and opportunities are as a priest.
- **Peer Perspective:** This is a chance to invite 3 priests or people you know in ministry to provide their perspective on your strengths and opportunities. Please pick people who know you best in ministry and can speak to those gifts.
- Strengths & Styles: This section will take you to a third-party partner, Infor, that provides resources and inventories for ongoing development and coaching. CLI is testing the Infor system as a way to provide an unbiased inventory into gifts and talents. This is comparable to a DISC or Myers Briggs type of tool but much more robust.

This screen will appear:

| Called For More Portal                                        | 00.070                                                   |                                                                                                    | Poh Smith - |
|---------------------------------------------------------------|----------------------------------------------------------|----------------------------------------------------------------------------------------------------|-------------|
| Catholic Leadership Institute Go to Nom                       | iehage                                                   |                                                                                                    | Bob Smith + |
| Personal details,<br>experience as a p                        | ion<br>education,<br>riest, and other items<br>10m       | <b>Basic Information</b> 1 of 6<br>In this section we cover basic information such as your name, other personal details, education, experience, as a priest, and other items. You can save and log out at any time, and when you log back in it will be as you left it. This section will take 5-10 |             |
| Preferences & I<br>Your preferences<br>community, and y       | Passions<br>a about the church,<br>various topics<br>20m | GENERAL                                                                                                    |             |
| Peer Perspective<br>Peers we should it<br>order to gain their | res<br>send a survey to in<br>ir perspective             | Title                                                                                                    |             |
| Strengths & Sty<br>Behavioral streng<br>interpersonal sty     | 10m<br>yles<br>gths and<br>He questions                  | First Name* Last Name* Suffix                                                                                                    |             |
|                                                               | 30m                                                      | Basic Information<br>0% Complete                                                                                                    | ext >       |

Fill in the fields and when you are done click on the <u>Next</u> button. Note the <u>Year of Birth</u> field – you only need to enter the **YEAR** of your birth, not the full date. You will go through several screens in this section. You will notice that the bar at the bottom of the screen shows you how much you have completed. When you get to the last

screen in this section, click on Complete. This will save your answers. A green check mark will appear in the box on the Priest Profile screen.

The Next section is Preferences & Passions.

|      | Basic Information<br>Personal details, education,<br>experience as a priest, and othe     | r items<br>10m | Preferences & Passi<br>In this section we cover information such as<br>community, and other various topics. You c | ONS 1 of syour preferent an save and log | of 29<br>ces about the<br>out at any tin<br>20 minutes to | church,<br>ne, and whe | en         |                            |            |
|------|-------------------------------------------------------------------------------------------|----------------|----------------------------------------------------------------------------------------------------|------------------------------------------|-----------------------------------------------------------|------------------------|------------|----------------------------|------------|
|      | Preferences & Passions<br>Your preferences about the chu<br>community, and various topics | rch,<br>20m    | How would you rate you of priestly ministry?                                                                      | ur effecti                               | iveness                                                   | in the                 | follow     | ving ar<br><sub>Very</sub> | eas        |
| 8    | Peer Perspectives<br>Peers we should send a survey t                                      | o in           |                                                                                                    | Ineffective                              | Ineffective                                               | Average                | Effective  | Effective                  | N/A        |
| Č٣   | order to gain their perspective                                                           |                | Providing spiritual direction/counsel                                                                             | $\bigcirc$                               | $\bigcirc$                                                | $\bigcirc$             | $\bigcirc$ | $\bigcirc$                 | $\bigcirc$ |
|      |                                                                                           | 10m            | Providing pastoral care                                                                                           | $\bigcirc$                               | $\bigcirc$                                                | $\bigcirc$             | $\bigcirc$ | $\bigcirc$                 | $\bigcirc$ |
|      | Strengths & Styles                                                                        |                | Preaching homilies                                                                                                | $\bigcirc$                               | $\bigcirc$                                                | $\bigcirc$             | $\bigcirc$ | $\bigcirc$                 | $\bigcirc$ |
| 1000 | Behavioral strengths and<br>interpersonal style questions                                 |                | Teaching the faith                                                                                                | $\bigcirc$                               | $\bigcirc$                                                | $\bigcirc$             | $\bigcirc$ | $\bigcirc$                 | $\bigcirc$ |
|      |                                                                                           | 30m            | Forming your people                                                                                               | $\bigcirc$                               | $\bigcirc$                                                | $\bigcirc$             | $\bigcirc$ | $\bigcirc$                 | $\bigcirc$ |
|      |                                                                                           |                | Promoting Stewardshin                                                                                             | $\bigcirc$                               | $\bigcirc$                                                | $\bigcirc$             | $\bigcirc$ | $\bigcirc$                 | $\bigcirc$ |

Fill in the fields and when you are done click on the <u>Next</u> button. You will go through several screens in this section. You will notice that the bar at the bottom of the screen shows you how much you have completed.

Note that the question on screen number 12 "Rank the community values that are most important in a parish community (rank in order, 1 being the highest rank)" requires you to rank the answers **uniquely**. This means that you can only use each number one time and you must use each number. If you do not do this, you will get an error message. The question on screen number 21 "As a priest, I'm confident that I build relationships with those in my community because: (rank in order, 1 being the highest rank)" is the same type of question.

When you get to the last screen in this section, click on Complete. This will save your answers. A green check mark will appear in the box on the Priest Profile screen.

#### The Next section is Peer Perspectives.

| Called For More Port<br>Catholic Leadership Institu | tal Go to homepage                                                                                                    |                   |                         |                                                                                                    |                                                                                                    |                                     | 💄 Bob Smith 🔻 |
|-----------------------------------------------------|----------------------------------------------------------------------------------------------------|-------------------|-------------------------|----------------------------------------------------------------------------------------------------|----------------------------------------------------------------------------------------------------|-------------------------------------|---------------|
|                                                     | Basic Information<br>Personal details, education,<br>experience as a priest, and other it<br>Preferences & Passions<br>Your preferences about the churc<br>community, and various topics | tems<br>10m<br>h, | Peer Pers               | spectives 1 of<br>k you to enter the informat<br>send a survey to gain their<br>en you log back in it will be<br>complete. | 3<br>tion below for three (3) to f<br>perspective. You can save a<br>as you left it. This section v | ten (10)<br>Ind log out<br>Ill take |               |
|                                                     |                                                                                                    | 20m               | Enter the f             | ollowing inform                                                                                                    | nation for at le                                                                                    | ast three (3) priests               |               |
| -<br>                                               | Peer Perspectives<br>Peers we should send a survey to<br>order to gain their perspective                                                                                                 | in                | who know<br>perspective | you. We will s<br>es.                                                                                                    | end them a sur                                                                                      | vey to gain their                   |               |
|                                                     |                                                                                                    | 10m               | Title                   | First Name*                                                                                                    | Last Name*                                                                                          | Email Address*                      |               |
| 1 and                                               | Strengths & Styles<br>Behavioral strengths and<br>interpersonal style questions                                                                                                    |                   |                         |                                                                                                    |                                                                                                    |                                     |               |
|                                                     |                                                                                                    | 30m               | Title                   | First Name*                                                                                                    | Last Name*                                                                                          | Email Address*                      |               |
|                                                     |                                                                                                    |                   | <b>K</b> Back           | Peer & Perspectives<br>0% Complete                                                                                         |                                                                                                    | Next >                              |               |

In this section, you will invite three priests who know you best in ministry. If you choose, you can also select a colleague in ministry who is not a priest. Fill in the fields and when you are done, click on the <u>Next</u> button. The following screen will appear:

| CLI Portal<br>Catholic Leadership Institute | Return to homepage                                                                                                    |                                                                                                    | 1 incomplete tasks 💌 |
|---------------------------------------------|----------------------------------------------------------------------------------------------------|----------------------------------------------------------------------------------------------------|----------------------|
| Ø                                           | Basic Information<br>Personal details, education, experience as<br>a priest, and other items<br>10n<br>Preferences & Passions | <b>Peer Perspectives</b> 2 of 3<br>In this section we ask you to enter the information below for three (3) to ten (10) priests who we can send a survey to gain their perspective. You can save and log out at any time, and when you log back in it will be as you left it. This section will take about 10 minutes to complete. |                      |
| Ø                                           | Your preferences about the Church,<br>community, and various topics<br>20                                                     | Are you sure? × you entered:                                                                                                    |                      |
| 8                                           | Peer Perspectives<br>Peers we should send a survey to in order                                                                | Click 'Send' to confirm you wish to send an email to your peers.                                                                                                    |                      |
| <b>U</b>                                    | to gain their perspective                                                                                                    | Cancel Send                                                                                                    |                      |
| 100                                         | Strengths & Styles<br>Behavioral strengths and interpersonal                                                                  | Waiting for peer review                                                                                                    |                      |

Click on <u>Send</u> button. Note that there is up to a two-day delay from when you invite the priest to when they receive the email.

#### The Next section is Strengths & Styles.

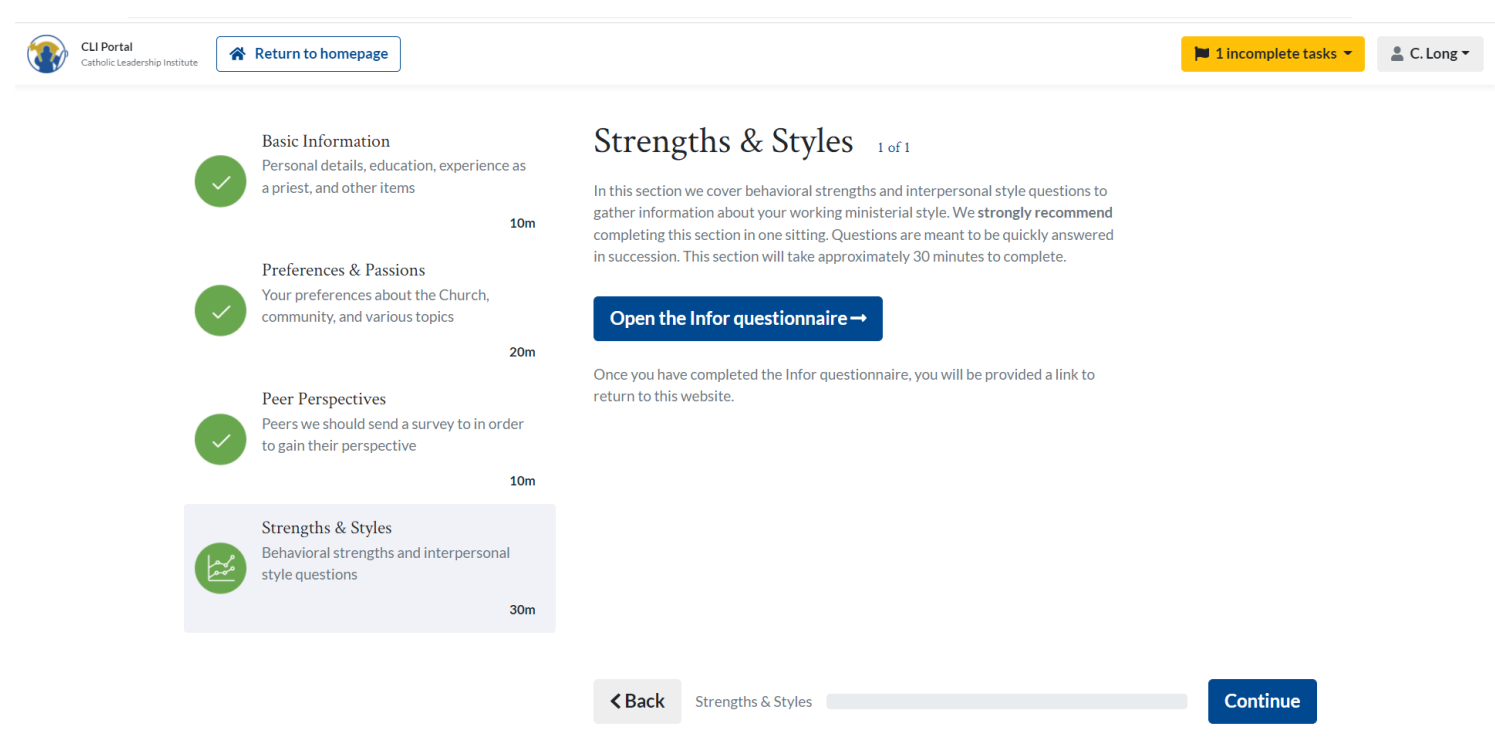

The Strengths & Styles section utilizes a third-party personnel tool from Infor Systems. Infor is a leader in performance management and coaching resources. You will be asked to agree to the terms of use with Infor when you are led to the section in order to give your permission for the Diocese and CLI to have access to your results. Infor is a third-party survey provider, so to take the survey you will temporarily leave the CLI Portal.

Click on Open the Infor questionnaire.

This screen will appear:

| Called For More Portal<br>Catholic Leadership Institute | Go to homepage                                                                               |                                                                                                    | 💄 Bob Smith 🔻                                         |
|---------------------------------------------------------|----------------------------------------------------------------------------------------------|----------------------------------------------------------------------------------------------------|-------------------------------------------------------|
|                                                         | Basic Information<br>Personal details, education,<br>experience as a priest, and other items | Strengths & Styles 1 of 1<br>In this section we cover behavioral strengths and interpersonal<br>gather information about your working ministerial style. We st | I style questions to<br>rongly recommend              |
|                                                         | Preferences & Passions                                                                       | Open the Infor questionnaire ×                                                                                                    | e quickly answered<br>o complete.<br>site and will be |
|                                                         | community, and various topics                                                                | You are about to leave the CLI Portal to complete the <b>Strengths &amp; Styles</b> section on the Infor.com website.                                          | and paste into the                                    |
| 85                                                      | Peer Perspectives<br>Peers we should send a survey to in<br>order to gain their perspective  | Once you have finished the questionnaire, you will be provided a<br>link to return to the CLI Portal.<br>Please click 'OK' to continue to the Infor website.   |                                                       |
|                                                         | 10r-                                                                                         |                                                                                                    |                                                       |
|                                                         | Strengths & Styles<br>Behavioral strengths and<br>interpersonal style questions              | Cancel OK                                                                                                    | ovided a link to                                      |

Click OK.

#### This screen will appear:

| S Candidate Hub - Registration × +                                       |                                                                    |                                                                           | ~ - 0 ×            |
|--------------------------------------------------------------------------|--------------------------------------------------------------------|---------------------------------------------------------------------------|--------------------|
| $\leftrightarrow$ $\rightarrow$ $\mathcal{C}$ $$ basil.peopleanswers.com | /pa-static-web/candidatehub/#/registrationPage1/companyId=2131&bus | inessUnitId=2805&candidateId=98545278&companyCandidateId=139898006&conver | 🖻 🛧 🖪 🗯 🖬 😩 🗄      |
|                                                                          |                                                                    |                                                                           | Sign in 🔅 🥐        |
|                                                                          |                                                                    | Here's the information we received:                                       |                    |
| Catholic Leadership                                                      |                                                                    | Fields marked with • are required                                         |                    |
| A CHIEF CONTRACTOR                                                       |                                                                    | First Name •                                                              |                    |
| TI                                                                       |                                                                    | Kevin                                                                     |                    |
|                                                                          | Welcome!                                                           | Last Name •                                                               |                    |
|                                                                          | We look forward to getting to know more about you!                 | Murray                                                                    |                    |
|                                                                          |                                                                    | Email Address (Will be your Login ID) •                                   |                    |
|                                                                          | Your preferred language •                                          | sthilaryrydal@gmail.com                                                   |                    |
|                                                                          | English 🗸                                                          | Terms of Use   Privacy Policy                                             |                    |
|                                                                          |                                                                    | Continue                                                                  |                    |
|                                                                          | Change Language                                                    | _                                                                         |                    |
|                                                                          |                                                                    |                                                                           |                    |
|                                                                          |                                                                    |                                                                           |                    |
|                                                                          |                                                                    |                                                                           |                    |
|                                                                          |                                                                    |                                                                           |                    |
|                                                                          |                                                                    |                                                                           |                    |
|                                                                          |                                                                    |                                                                           |                    |
| 💼 💀 🖈 🚾 🐂 🔍                                                              | <b>0</b> #                                                         |                                                                           | へ 信 🔚 (1)) 3:43 PM |
|                                                                          |                                                                    |                                                                           | 3/22/2022          |

Note that this is where you can change the language to something other than English.

Click on Continue.

| Candidate Hub - Registration X                                  | +                                                                     |                                                                           | ~ - <b>0</b> × |
|-----------------------------------------------------------------|-----------------------------------------------------------------------|---------------------------------------------------------------------------|----------------|
| $\leftarrow$ $\rightarrow$ $C$ $\triangleq$ basil.peopleanswers | .com/pa-static-web/candidatehub/#/registrationPage1/companyId=2131&bu | sinessUnitId=2805&candidateId=98545278&companyCandidateId=139898006&conve | r 🖻 🖈 🖪 😩 🗄    |
|                                                                 |                                                                       |                                                                           | Sign in 🔅 ?    |
|                                                                 |                                                                       |                                                                           |                |
| Catholic Leadership                                             | Registration Information                                              |                                                                           |                |
| INSTITUTE                                                       | Fields marked with * are required                                     |                                                                           |                |
|                                                                 | Password Rules                                                        |                                                                           |                |
|                                                                 | Must contain at least 6 character(s)     Password cannot equal login  |                                                                           |                |
|                                                                 | Password •                                                            |                                                                           |                |
|                                                                 |                                                                       |                                                                           |                |
|                                                                 | Confirm Password •                                                    |                                                                           |                |
|                                                                 |                                                                       |                                                                           |                |
|                                                                 |                                                                       |                                                                           |                |
|                                                                 | Back                                                                  | Submit                                                                    |                |
|                                                                 |                                                                       |                                                                           |                |
|                                                                 |                                                                       |                                                                           |                |
|                                                                 |                                                                       |                                                                           |                |
|                                                                 |                                                                       |                                                                           |                |
|                                                                 |                                                                       |                                                                           |                |
|                                                                 |                                                                       |                                                                           | . 3:45 PM —    |
| 🕂 💁 🔨 🛄                                                         | 🄏 😕 🚾                                                                 |                                                                           | ^ <u>∽</u> (?  |

#### Set a password. Click on Submit

| S Candidate Hub - Legal Agreemer 🗙                     | +                                                                                                    |              | $\sim$ | -    | ٥    | $\times$ |
|--------------------------------------------------------|----------------------------------------------------------------------------------------------------|--------------|--------|------|------|----------|
| $\leftrightarrow$ $\rightarrow$ C $($ basil.peopleansw | vers.com/pa-static-web/candidatehub/#/registrationPage1/companyId=2131&businessUnitId=2805&candidateId=98545278&companyCandidateId=139898006&c                                                                                                    | <b>0</b> 7 🖻 | ☆ 🦯    | *    |      | :        |
| Catholic Leadershi                                     | Acceptance of Candidate Terms of Use Agreement Acceptance of Candidate Terms of Use Agreement (Agreement') carefully, as it forms the basis of a legally binding contract between you and Infor (US), LLC (Tinfor, 'we', or 'us') regarding your access to and use of this website (the "Site"). By accessing the Site, you agree to be bound by all of the terms and conditions set forth herein. Infor is a service provider for its client companies the "Client-Employer" and offers the Client-Employer and potential employment and potential employment access to end use or more questionnaire(s) through the Service. You have been directed to the Site as a result of your employment Client-Employer may take and provide answers to one or more questionnaire(s) through the Service. You have been directed to the Site as a result of your employment Client-Employer and agree to the Terms of Use Disagree Print |              |        | Sign | in 🛞 | ?        |

Click on the little box next to the words "I have read and agree to the Terms of Use" and click on Submit.

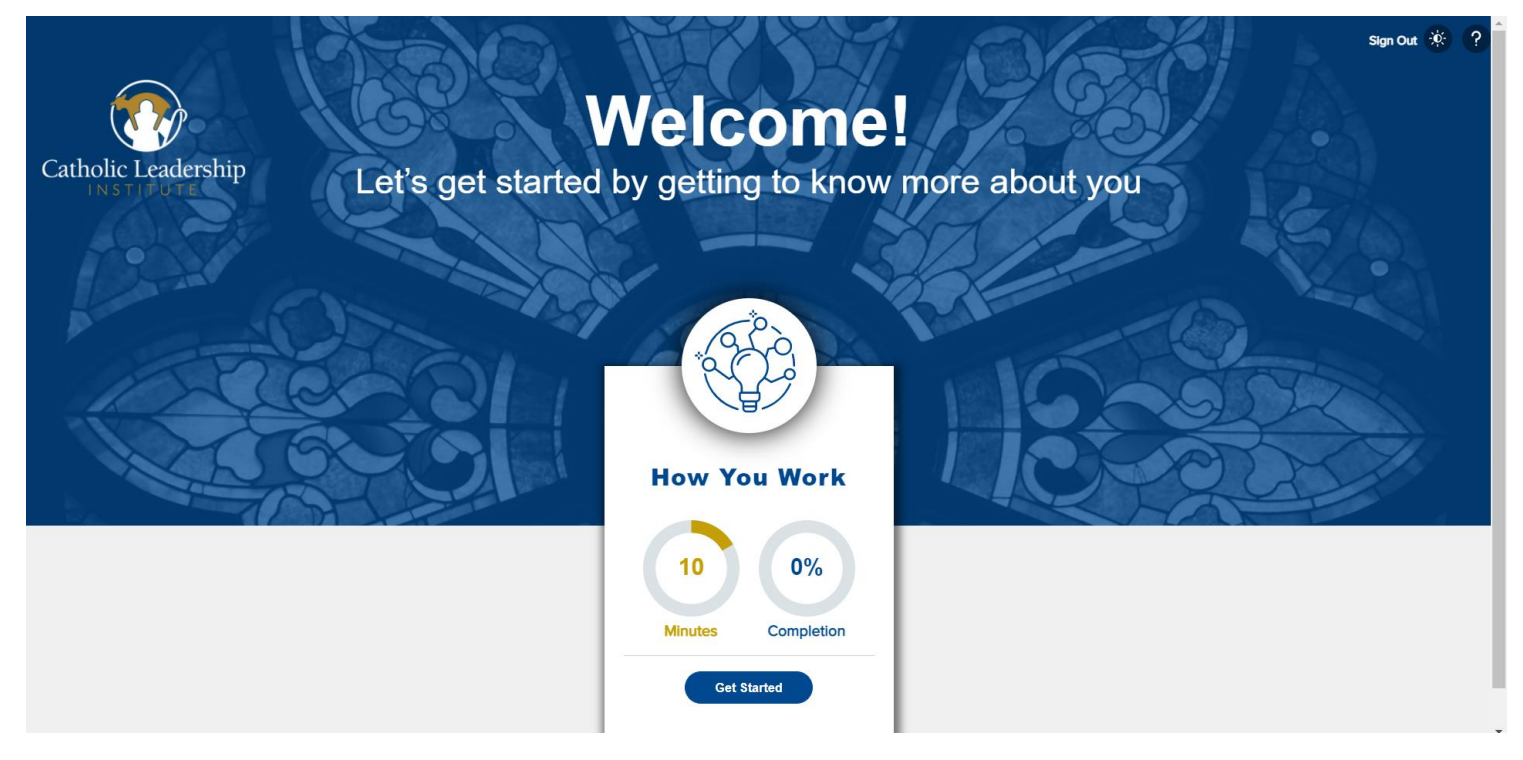

Click on Get Started.

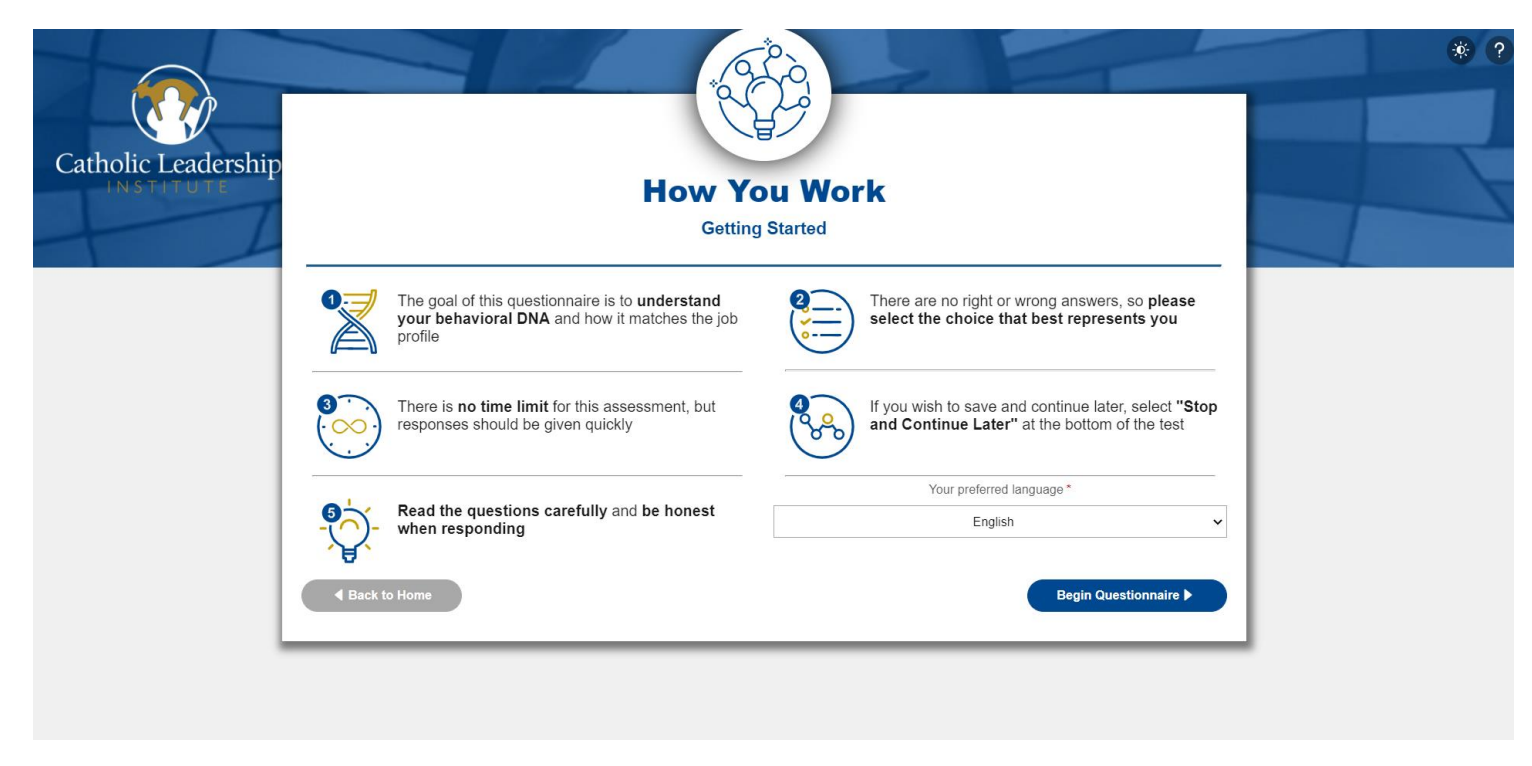

Note that this is where you can change the language to something other than English.

#### Click on Begin Questionnaire.

When you get to the end of the Survey, be sure to click on the <u>Submit</u> button.

#### This screen will appear:

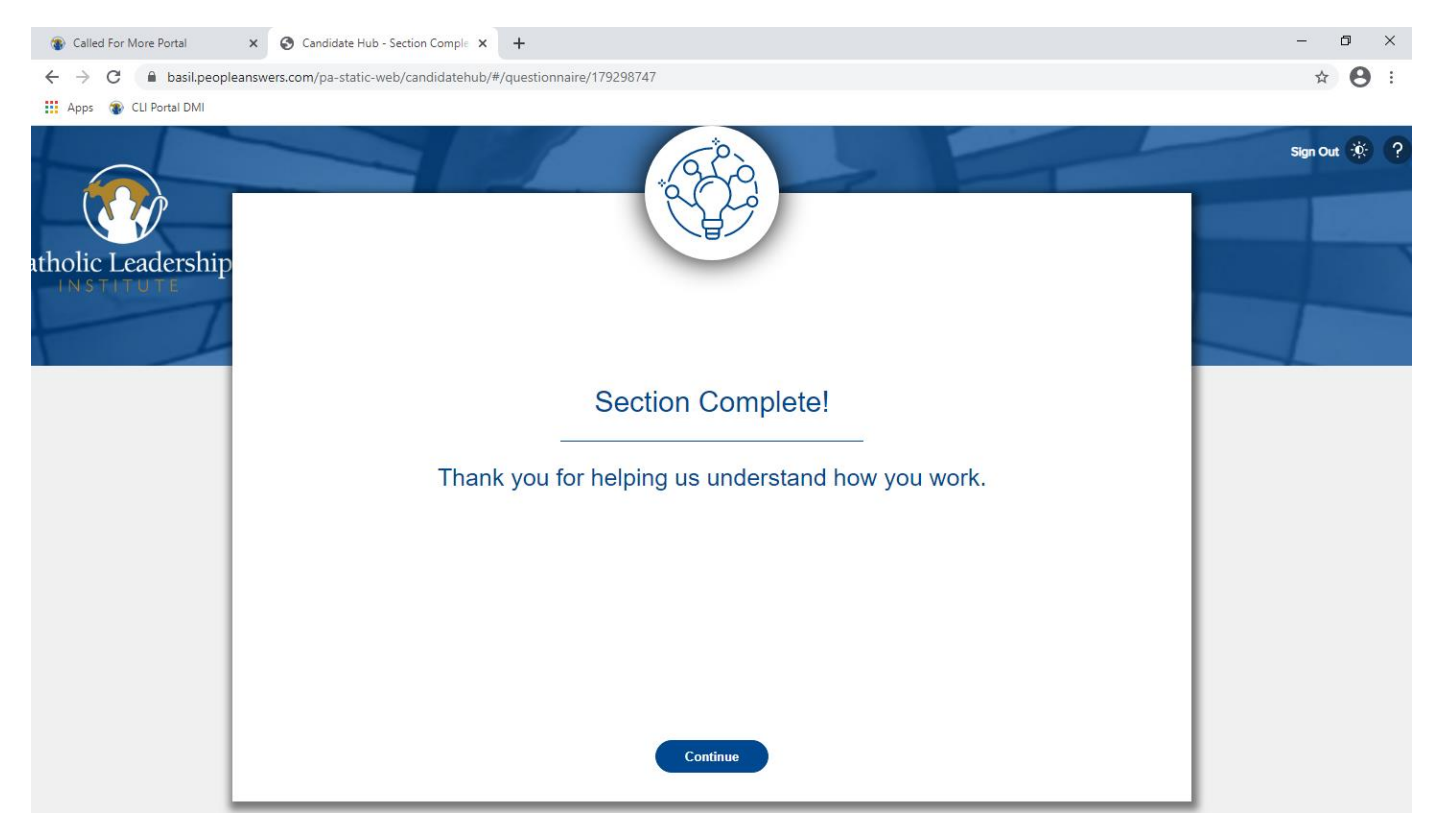

**Click on Continue** 

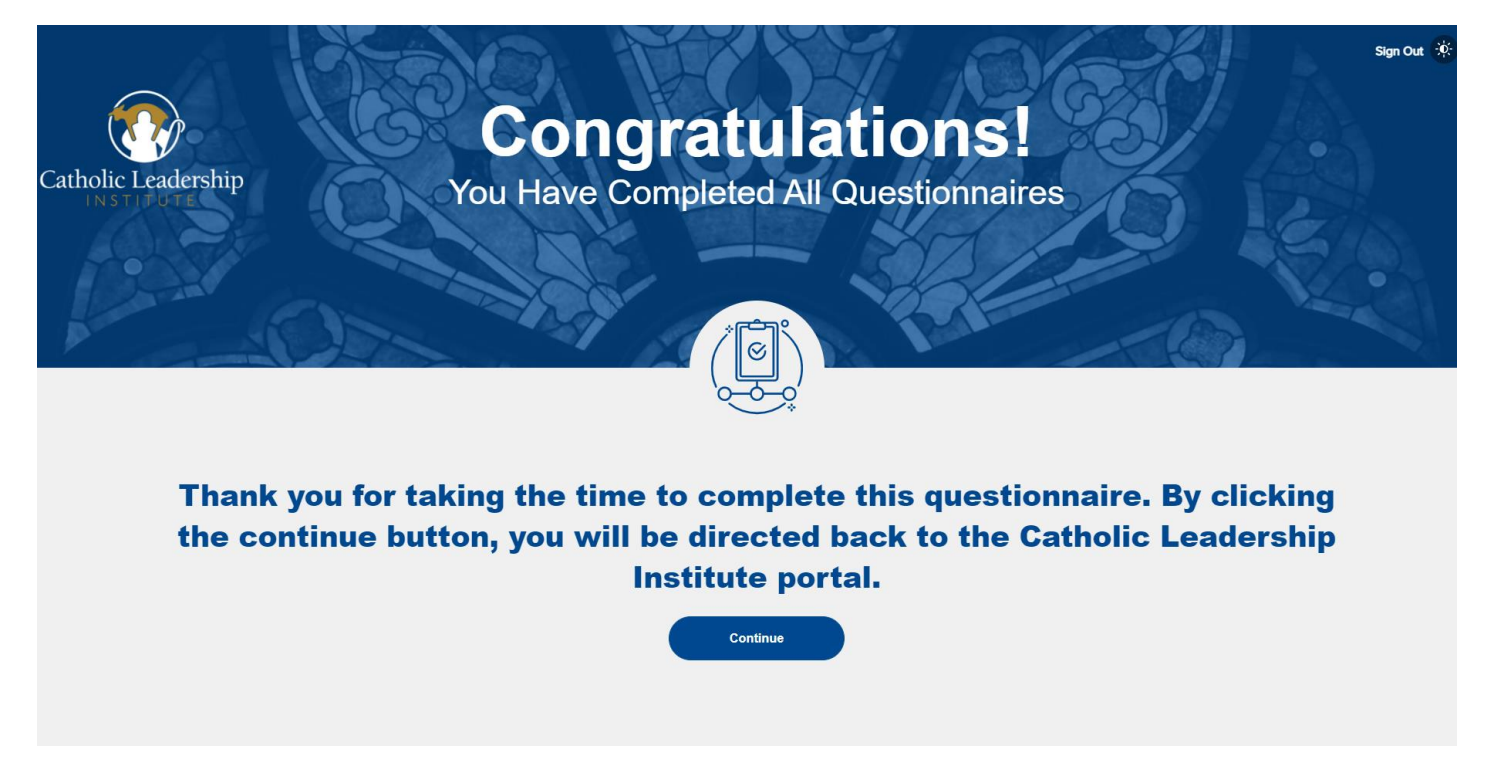

Click on Continue. You will be returned to the Called For More Portal.

## Accessing the Called For More Portal After Account Setup

Go to **Catholic Leadership Institute Website:** <u>https://www.catholicleaders.org/</u> Select **Called for More Client Portal** from the Menu on the right side

Or to access directly:

Called For More De

WEB ADDRESS: <a href="https://portal.catholicleaders.org/home/">https://portal.catholicleaders.org/home/</a>

| Email Address              |        |  |
|----------------------------|--------|--|
| father@catholicleaders.org |        |  |
| Password                   | 💸 Hide |  |
| •••••                      |        |  |
| Log in                     |        |  |
| Forgot passw               | ord?   |  |
| 1                          |        |  |
|                            |        |  |
|                            |        |  |

Log into the Called for more Portal by entering your username (email address) and password.

If you have forgotten your password, then click on <u>Forgot Password?</u> on the log-in screen, enter your email address on the screen that appears and click on <u>Send Password</u> to send a password change email to your address. Then go to your email in-box, open the note from <u>onlinesupport@catholicleaders.org</u> and follow the instructions to reset your password.

This screen will appear:

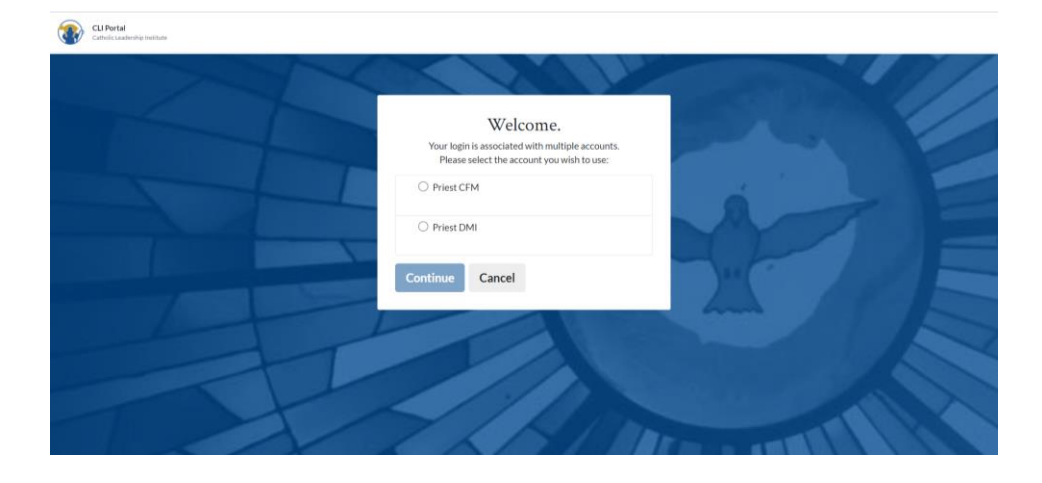

To access your Priest Profile, select "Priest CFM" as your account.

## **General User Questions**

- 1. I set up my password, but the system is not accepting my email login. What now? It is possible you were set up in our system using a different email address that was provided to us from your diocese/archdiocese. Please try your diocesan email address at login if your personal email does not work.
- 2. I completed the Peer Perspective section but my peers have not received an email invitation. There is up to a two-day delay built into the system to give you time to give your peers advance notice to look for the email. The email might not have been sent yet. Alternatively, double check your email addresses and confirm with your peer that they are correct. If not, you can add them again with the correct information.
- 3. I am a peer responding to an invitation. When I get to section 4 there is nothing on the screen. Am I missing something?

The Peer Perspective section has only 3 questions and the 4<sup>th</sup> page is only to submit your responses by clicking "Complete."

4. Why does the Strengths & Styles section not mark complete when I am finished like the other sections?

Updating the Strengths & Styles section requires a manual update from the Infor database, which CLI runs every 24 hours so there is a delay in seeing the check mark for that section.

## 5. Did the system save my answers? When I go back, everything is gray and does not show my responses.

Your responses are saved, but you are not able to view or read them after submission. Though it might appear no answers are logged, they are stored in the system.

#### 6. Can I change my answers after submitting them?

You cannot change your answers. Should you realize any significant errors, you may reach out to CLI at <u>onlinesupport@catholicleaders.org</u> and we can reset sections of your Profile.